2 Protivirusna zaščita

## Kazalo

| 2 | Osnovno o protivirusni zaščiti     |  |
|---|------------------------------------|--|
|   | 2.1 Protivirusni program           |  |
|   | 2.1.1 Program F-Secure             |  |
|   | 2.1.2 Program Avast!               |  |
|   | 2.2 Seznam protivirusnih programov |  |

### 2 Osnovno o protivirusni zaščiti

**Protivirusni program** je programska oprema, ki ščiti naše datoteke in računalnik pred t.i. **škodljivo programsko opremo**. Škodljiva programska oprema je programska oprema, ki moti ali onemogoča delovanje računalnika in s tem uporabnika oz. povzroča uporabniku razno škodo. Škodljiva programska oprema lahko upočasni delovanje računalnika in uporabniške programske opreme, lahko briše, krade ali potvarja dokumente, krade osebne podatke uporabnika, uporabi računalnik kot gostiteljski računalnik za napade na druge računalnike in še mnogo več.

Zato je nujno, da imamo nameščen in redno posodobljen protivirusni program. Pod pojmom **posodobljen** smatramo, da se redno samodejno poveže na strežnik proizvajalca protivirusnega programa in pridobi najsodobnejše virusne definicije. **Virusne definicije** omogočajo protivirusnemu programu, da škodljivo programsko opremo prepozna, prepreči oz. omeji njeno delovanje ter jo zbriše in tako očisti naš računalnik. Protivirusni programi zmorejo odkriti tudi škodljivo programsko opremo, ki še ni zajeta v zadnjo virusno definicijo, saj zazna tudi sumljivo delovanje škodljive programske opreme.

Na voljo so nam tako brezplačni, kot seveda tudi plačljivi protivirusni programi.

#### 2.1 Protivirusni program

Ogledali si bomo programa F-Secure ter Avast, prvi je plačljiv, drugi brezplačen za domačo in nekomercialno uporabo. Kar se bomo naučili pri teh dveh programih, bomo lahko s pridom uporabili pri morebitnem drugem programu, saj so pri veliki večini tovrstnih programov osnovna načela delovanja zelo podobna, če ne celo enaka.

#### 2.1.1 Program F-Secure.

Vsak protivirusni program namesti svojo ikono v opravilno vrstico.

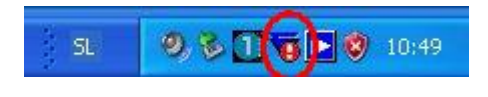

Slika 1: Ikona programa F-Secure v opravilni vrstici.

Na ikoni desno kliknemo in odpre se priročni meni. Izberimo ukaz Odpri F-Secure Client Sequrity.

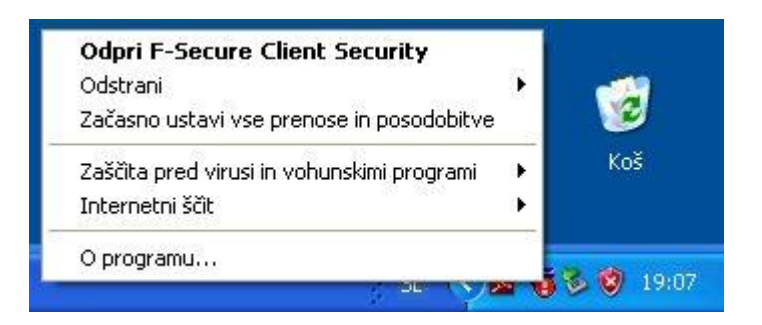

Odpre se okno, kjer je že z rdečo označeno, da so protivirusne definicije zastarele – Opisi virusov so zastareli.

| F-Secure Client Se                                         | CLIE                                                                        |                                                             |                              |
|------------------------------------------------------------|-----------------------------------------------------------------------------|-------------------------------------------------------------|------------------------------|
| Domača stran<br>Zaščita pred<br>virusi in voh.<br>programi | Stanje: Opisi virusov so<br>Zaščita pred virusi in vohur<br>Internetni ščit | <mark>zastareli</mark><br>isNavadno<br>Pisarna<br>Omogočeno | <u>Spremeni</u><br>Spremeni  |
| Samodejne<br>posodobitve                                   | <ul> <li>Zadnja posodobitev</li> <li>Novice o varnosti</li> </ul>           | 18:21 - Uspešno<br>1 sporočil                               | <u>Preveri zdaj</u><br>Ogled |
| F-SECURE"                                                  | www.F-Secure.com   Svetovni zer                                             | nljevid virusov   Podpo                                     | <u>Dodatno</u>               |
| Pomoč                                                      |                                                                             |                                                             | Zapri                        |

Zato je nujno potrebno poskusiti posodobiti virusne definicije. V levem delu zaslona kliknemo na gumb **Samodejne posodobitve**.

Kliknimo na besedilo **Preveri zdaj**, to bo povzročilo, da se program poveže na strežnik in skuša pridobiti najnovejše virusne definicije.

|                                                                                                    | ECLIE                                                                                                    |                                                                                                    | -1                        |
|----------------------------------------------------------------------------------------------------|----------------------------------------------------------------------------------------------------|----------------------------------------------------------------------------------------------------|---------------------------|
| Domača stran<br>Zaščita pred<br>virusi in voh.<br>programi<br>Internetni ščit<br>Samodejne<br>posodobitve | Samodejne posodobitve Vir zadnje posodobitve Naslov vira Zadnja posodobitev Opisi virusov posodobljeni Opisi vohunskih programov poso Nadzor sistema posodobljen | Omogočeno           Strežnik RDP F-Secure           fsbwserver.f-secure.com           18:21 - Uspešno           2011-12-31_02           2011-12-31_02           31.12.2011 | Onemoqoči<br>Preveri zdai |
| F-SECURE*                                                                                                 | www.F-Secure.com   Svetovni zen                                                                                                    | nljevid virusov   <u>Podpora</u>                                                                                                    | Dodatno                   |

In posodobitve se prenašajo ...

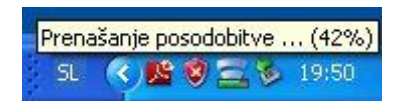

Če postopek ni uspešen, potem je potrebno raziskati vzrok težave. Če imamo povezavo v splet in se opisi virusov niso posodobili, potem je morda **potekla licenca obnavljanja virusnih definicij**. Ponavadi je trajanje licenc določeno na 12 mesecev in po preteku jo je potrebno obnoviti. Če ni vzrok v potekli licenci, potem je najverjetneje vzrok v starejši inačici protivirsnega programa, ki ni več podprt s strani proizvajalca.

Rešitev leži v odnamestitvi obstoječega programa ter namestitvi novejše inačice (brezplačne ali plačljive) istega ali drugega proizvajalca.

Predno si ogledamo program **Avast!**, se pomudimo še malo pri programu **F-Secure**.

Če v meniju kliknemo na gumb Zaščita pred virusi in vohunskimi programi, se pojavijo nastavite zaščite. Kot vidimo, med delovanjem računalnika **pregleduje le določene vrste datotek** (in ne vseh vrst, ker bi preveč upočasnilo računalnik), pregleduje **prejeto in poslano e-pošto**, nima nastavljenega **urnika pregledovanj** (recimo enkrat tedensko – v petek ob 22h), ni datotek v **karanteni** (zaščiteno območje od koder se okužba ne more širiti) in ni **poročil o pregledu**.

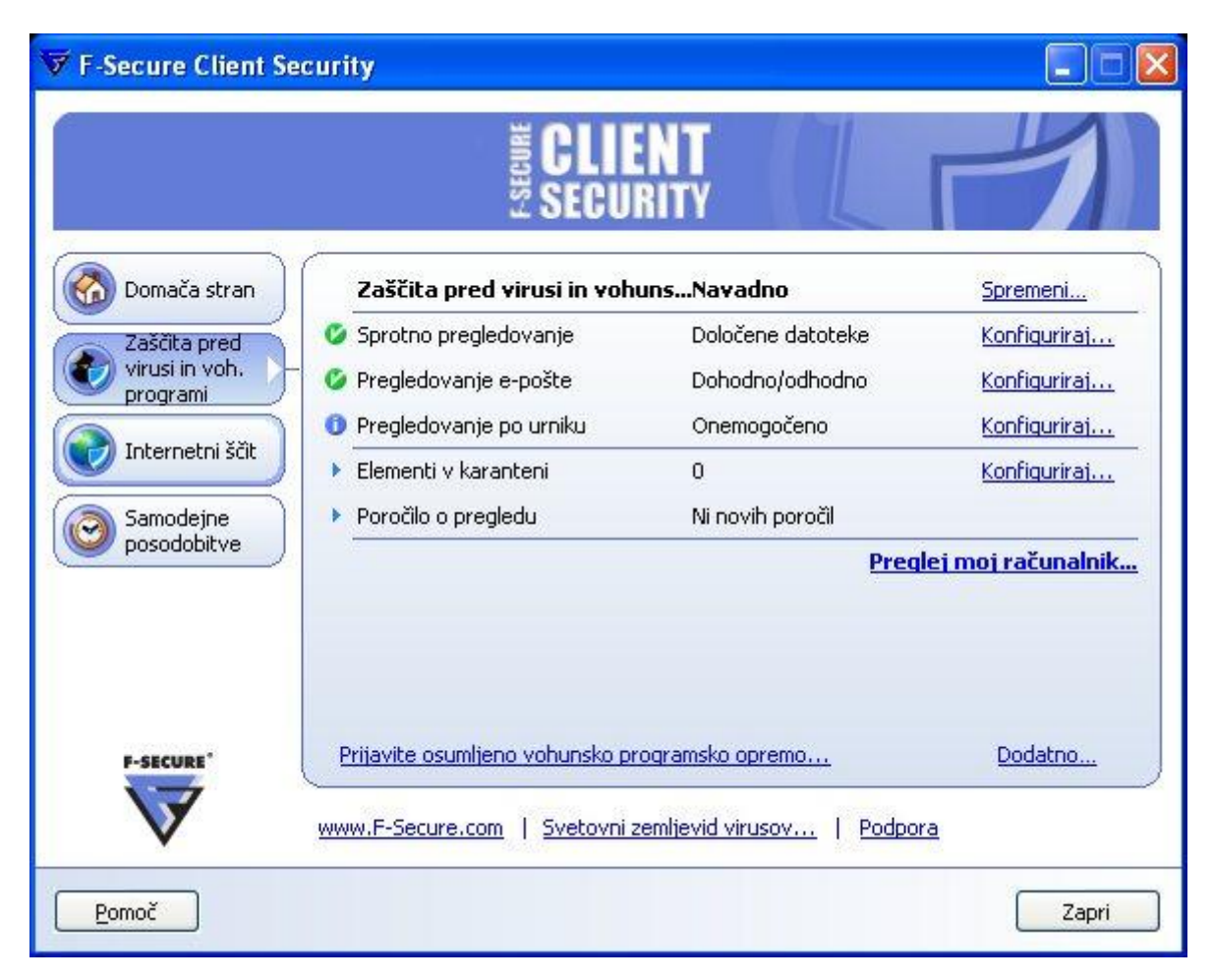

S klikom v meniju na **Internetni ščit**, se odpre drugo okence z nastavitvami. Vidimo, da je požarni zid nastavljen na **raven pisarne** (bolj zaščiteno, ponavadi je izbrana le raven doma), **vpraša** ali naj dovoli programom, da se povežejo na splet, **prepreči in zapiše** morebitne poskuse vdorov, **na seznamu ima 6 dovoljenih oz. prepovedanih programov** (prepovedanim programom ne dovoli povezavo v splet), razvidna pa je tudi **informacija o opozorilih**.

| 😿 F-Secure Client Sec | urity                            |                         |             |
|-----------------------|----------------------------------|-------------------------|-------------|
|                       | ECLIEN                           |                         |             |
| Domača stran          | Internetni ščit                  | Pisarna                 | Spremeni    |
| Zaščita pred          | 🥝 Požarni zid                    | Pisarna                 | Spremeni    |
| virusi in voh.        | 🙆 Nadzor programov               | Vprašaj / Vprašaj       | Spremeni    |
| program               | 🕼 Preprečevanje vdorov           | Prepreči in zapiši      | Spremeni    |
| Internetni ščit       | Dovoljeni/prepovedani programi   | 6                       | Spremeni    |
| Samodejne             | 🕨 Nedavna opozorila              | 0 od danes, 13:21       | Ogled       |
| posodobitve           | Zadnje opozorilo                 | 29.11.2010              | Podrobnosti |
| P-SECURE"             |                                  |                         | Dodatno     |
| V                     | www.F-Secure.com   Svetovni zeml | jevid virusov   Podpora |             |
| Pomoč                 |                                  |                         | Zapri       |

Sedaj si oglejmo nekaj nastavitev brezplačnega programa Avast!.

### 2.1.2 Program Avast!

Poiščemo ikono programa, ki izgleda približno tako.

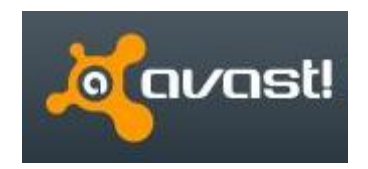

Prva informacija je obetavna (zelena kljukica)

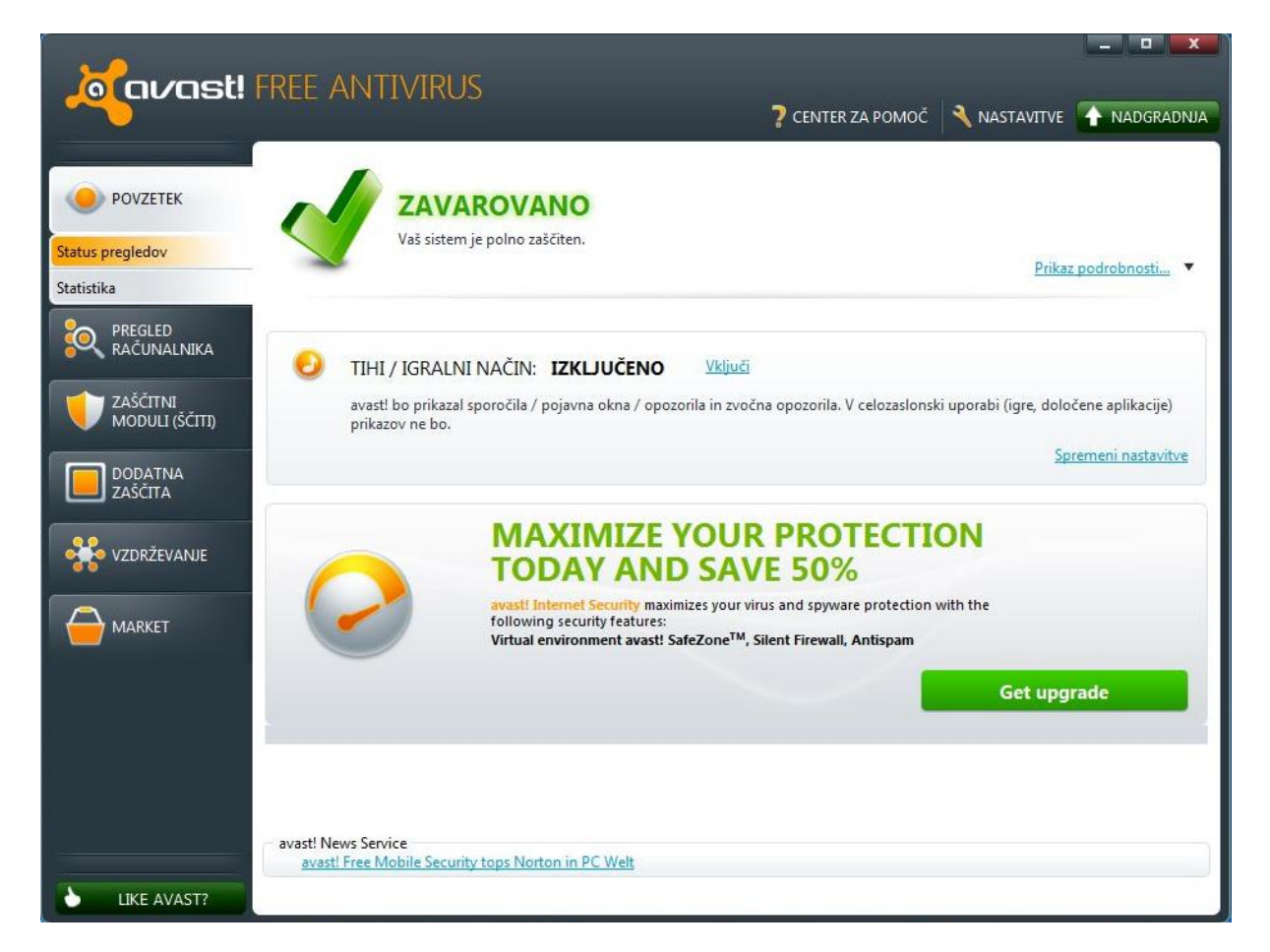

Vendar preverimo stanje virusnih definicij – v meniju kliknemo na gumb **Vzdrževanje**. Program je **sodobne inačice** in virusne definicije so **posodobljene**.

| orast! F         | REE ANTIVIRUS                                                                                                    |  |  |  |  |
|------------------|----------------------------------------------------------------------------------------------------|--|--|--|--|
|                  | ? CENTER ZA POMOČ 🛛 🔧 NASTAVITVE 🛛 🛧 NADGRADNJA                                                                                                    |  |  |  |  |
|                  | Ključnega pomena je, da je vaš varnostni sistem vedno posodobljen. Posodabljanje je nastavljeno na samodejno, lahko pa<br>posodobitve opravljate tudi ročno.                                                                                                    |  |  |  |  |
|                  | Posodobitev programa in virusno podatkovne zbirke                                                                                                    |  |  |  |  |
| VZDRŽEVANJE      | Trenutna različica:       120223-0         Datum izdaje:       23.2.2012 8:10:16         Število virusnih definicij:       3.296.372         Dejansko število malware vzorcev, ki jih avast! lahko zazna je veliko večje, kot jih vsebuje Virusno podatkovna zbirka.         Zadnji poskus posodobitve pred: 24 minut |  |  |  |  |
| Virusni Zabojnik | Registracija                                                                                                    |  |  |  |  |
| O avast!         | Posodobitev Programa<br>Trenutna različica: 6.0.1367                                                                                                    |  |  |  |  |
| LIKE AVAST?      |                                                                                                    |  |  |  |  |

Oglejmo si različne možnosti pregleda računalnika. V meniju izberimo Pregled računalnika.

Kot kaže slika lahko izvedemo **hitri pregled** (običajne nastavitve in ne tako popoln pregled), **celotni pregled računalnika** (pregleda vse datoteke, tudi arhivske – zip. Je najbolj natančen pregled), **pregled zunanjih enot** (USB ključki, zunanji trdi diski), izberemo **mapo za pregled** (recimo le D:\Dokumenti), **pregled iz Raziskovalca** (desni klik v Raziskovalcu) ali nastavimo **ohranjevalnik zaslona**.

#### Sfadsfa

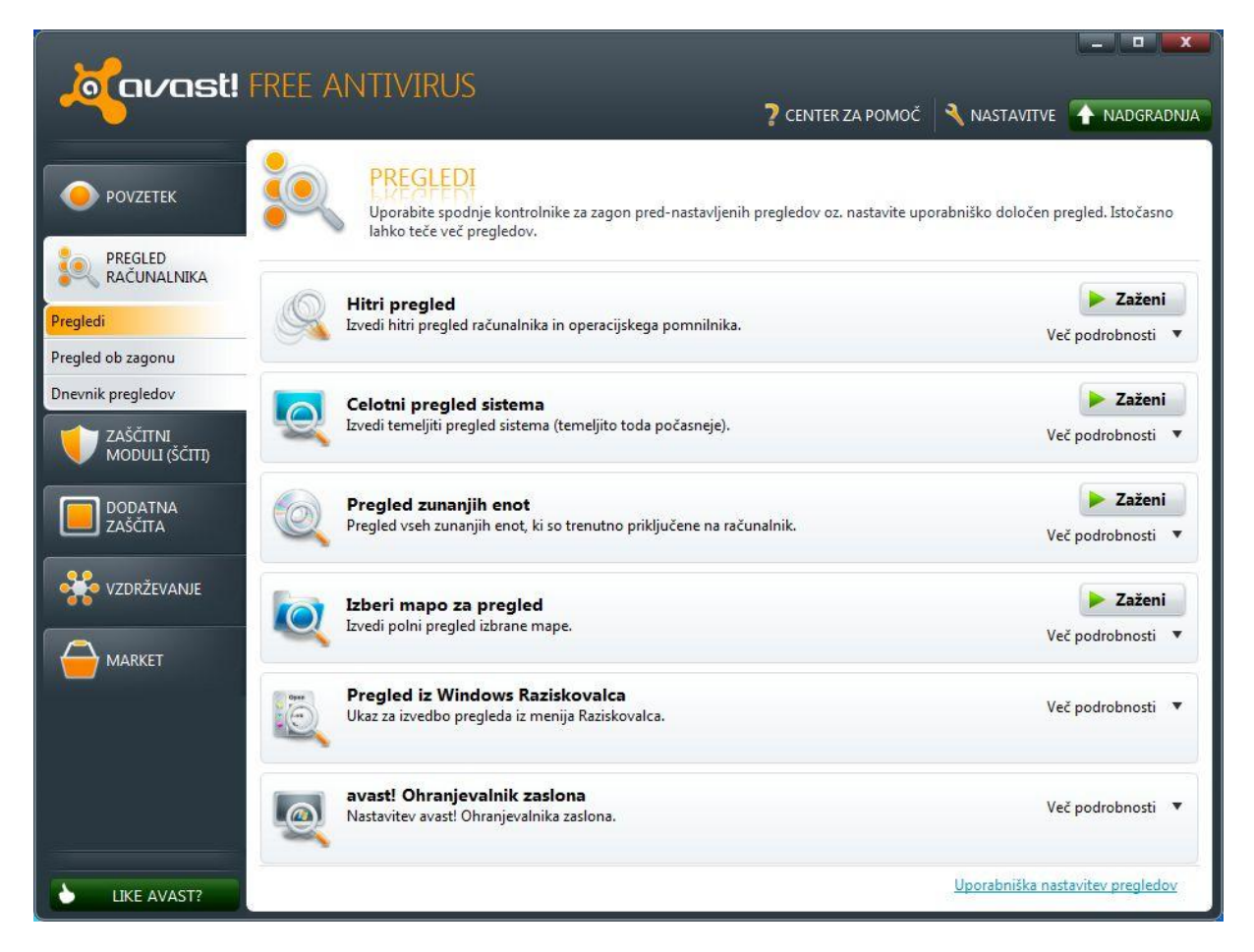

Za ogled statistike pregledov ter najdenih okužb v meniju izberimo Zaščitni Moduli (Ščiti).

Vidimo, da je ob zadnjem pregledu pregledal 517 datotek in ni našel okuženih datotek.

| javast!                               | FREE ANTIVIRUS<br>? center za pomoč 🌂 na                                                                                                    |                                     |  |
|---------------------------------------|----------------------------------------------------------------------------------------------------|-------------------------------------|--|
| POVZETEK                              | ŠČIT DATOTEČNEGA SISTEMA           Ščit datotečnega sistema je glavna komponenta avast! Stalne zaščite. Nadzoruje vse datoteke in nameščene na vašem računalniku.                    | n programe shranjene/               |  |
|                                       |                                                                                                    |                                     |  |
|                                       | ✓ Pregled dokumentov med odpiranjem ✓ Pregled datotek med zapisovanjem                                                                                                    | Napredne nastavitve                 |  |
| Ščit datotečnega sistema              |                                                                                                    |                                     |  |
| Solotoj Čžit                          | PROMET                                                                                                    | 0                                   |  |
| P2P Ščit                              |                                                                                                    |                                     |  |
| Ščit modula takojšnjega<br>sporočanja |                                                                                                    |                                     |  |
| Omrežni Ščit                          |                                                                                                    |                                     |  |
| Ščit blokade skript                   | - 5                                                                                                    |                                     |  |
| Vedenjski Ščit                        |                                                                                                    |                                     |  |
| DODATNA<br>ZAŠČITA                    | 0                                                                                                    |                                     |  |
| VZDRŽEVANJE                           |                                                                                                    |                                     |  |
|                                       | Pregledane datoteke / okužene:         517 / 0         Zgodovina pre           Zadnja pregledana datoteka:         C:\Users\Tomaž\AppData\Roaming\Microsoft\Windows\Recent\Program S | ometa Log datoteka Ščita<br>SUR.Ink |  |
| LIKE AVAST?                           | Zadnja okužena datoteka:                                                                                                    |                                     |  |

Oglejmo si še možnosti doddatne zaščite – meni Dodatna zaščita.

**Peskovnik** je pomemben element protivirusnega programa – v peskovniku se zažene sumljiv program in ni možnosti, da bi le ta okužil naš računalnik.

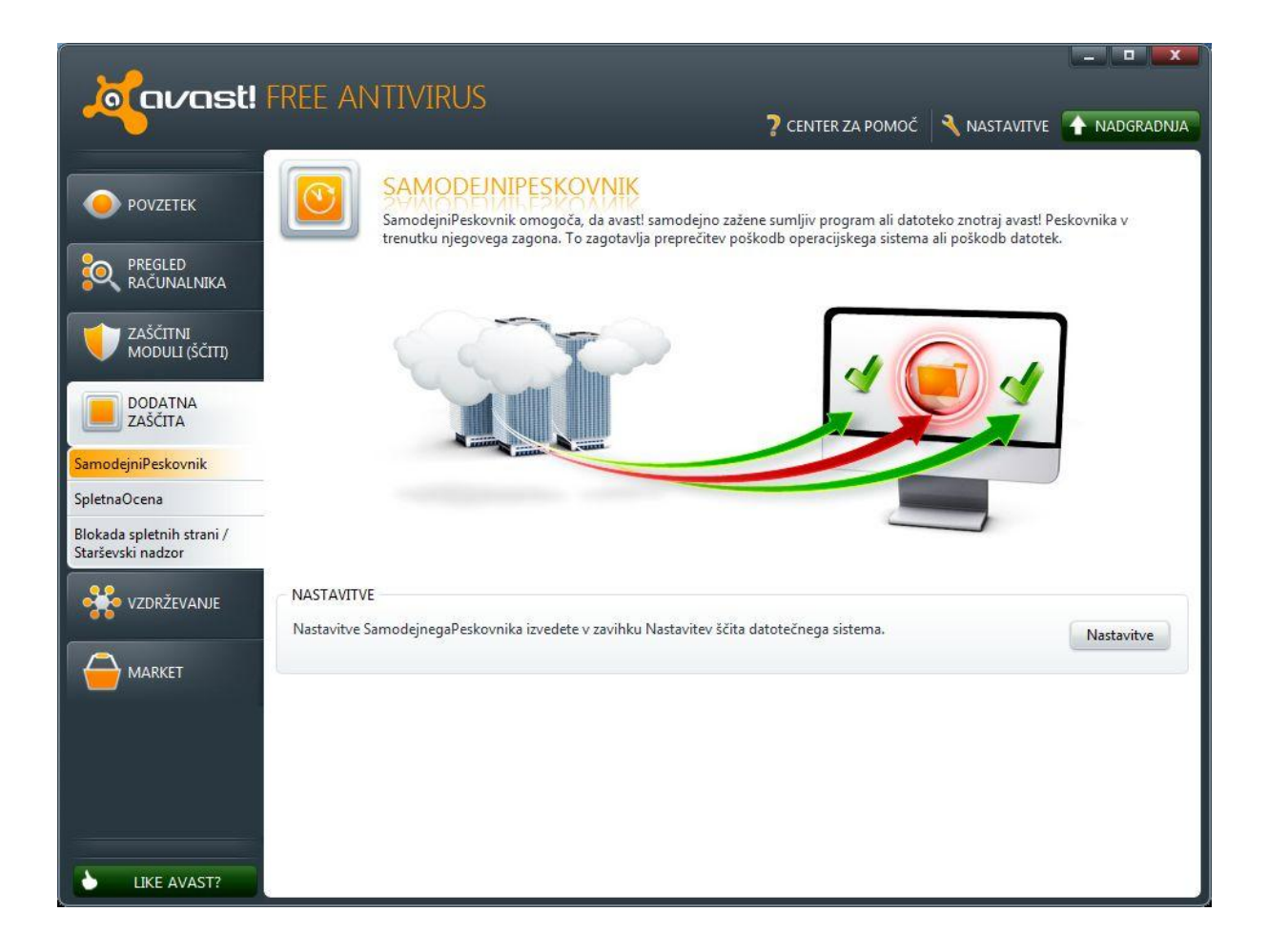

Če si zaželimo še višje ravni zaščite, potem je na voljo t.i. **Market**. V tej tržnici kupimo dodatno zaščito.

| Kavast! FREE A         |                                                                                                    | NIASTAVITVE        |                         |
|------------------------|----------------------------------------------------------------------------------------------------|--------------------|-------------------------|
|                        |                                                                                                    | NASTAVITVE         |                         |
| POVZETEK               | AVAST MARKET<br>ONCOMPACTOR<br>Your avast! Free Antivirus offers the essential layers of protection, but you should also kn<br>defend against the most sophisticated attacks. | now about addition | nal security tools that |
|                        | MAXIMIZE YOUR SECURITY<br>avast! Internet Security is the most advanced antivirus/anti-malware solution for today's<br>world.                                                 | 29,99 € / Year     | BUY<br>Show details V   |
| ZAŠČITA<br>WZDRŽEVANJE | BACK UP YOUR DATA<br>avast! BackUp safely synchronizes/stores data from your PC to the cloud, in case of<br>disaster.                                                         | 49,99 € / Year     | → BUY<br>Show details ▼ |
| avast! Market          | RESTORE CRASHED PC<br>avast! Rescue Disc enables boot-up of crashed PCs and provides numerous recovery optic                                                                  | 9,99 €<br>ons.     | → BUY<br>Show details ▼ |
| ۹,                     | SECURE YOUR PASSWORDS<br>avast! EasyPass encrypts your passwords and basic personal data for completing online<br>forms.                                                      | 9,99 € / Year      | → BUY<br>Show details ▼ |
| LIKE AVAST?            |                                                                                                    |                    |                         |

# 2.2 Seznam protivirusnih programov

Na voljo je kar nekaj brezplačnih in plačljivih programov.

| Naziv programa                    | Spletni naslov                                       | Brezplačen/plačljiv |
|-----------------------------------|------------------------------------------------------|---------------------|
| Avast! Free Antivirus             | http://www.avast.si/                                 | brezplačen          |
| AVG Antivirus 2012                | http://free.avg.com/ww-en/homepage                   | brezplačen          |
| Avira Free Antivirus              | http://www.avira.com/en/avira-free-<br>antivirus     | brezplačen          |
| Comodo Antivirus                  | http://antivirus.comodo.com/index-<br>scientific.php | brezplačen          |
| Microdsoft Sequrity<br>Essentials | http://www.microsoft.si                              | brezplačen          |
| BitDefender Antivirus<br>2012     | http://www.bitdefender.com/                          | plačljiv            |
| Total Defense Antivirus           | http://www.totaldefense.com/home.aspx                | plačljiv            |
| F-Secure Antivirus 2012           | http://www.f-secure.si/                              | plačljiv            |
| Kaspersky Antivirus 2012          | http://www.kaspersky.com                             | plačljiv            |
| NOD32                             | http://www.nod32.si/                                 | plačljiv            |
| Norman Antivirus                  | http://www.norman.si/                                | plačljiv            |
| Norton antivirus 2012             | http://www.symantec-norton.com                       | plačljiv            |
| Panda Antivirus                   | http://www.pandasecurity.com/slovenia/               | plačljiv            |
| SOPHOS Antivirus                  | http://www.sophos.si/                                | plačljiv            |